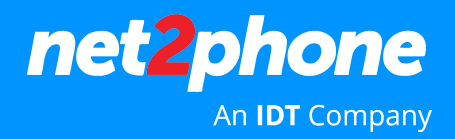

## Como acessar o Softphone Web pelo computador

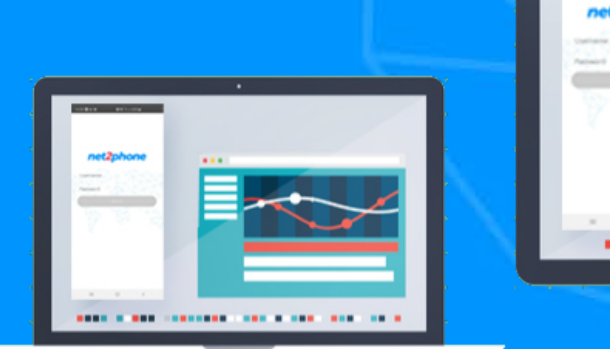

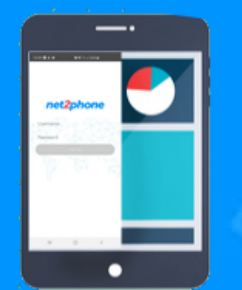

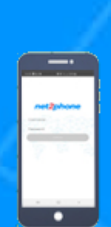

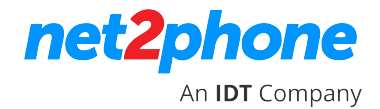

#### Como acessar o Softphone Web pelo computador

- 1. Acesse <u>https://net2phone10.cloudsoftphone.com/</u>. O aplicativo deve ser utilizado pelo chrome.
- 2. Para acessar o ramal, insira o **nome do usuário** e **senha** do seu portal PABX. **Aceite** os termos de uso do serviço e clique em **Entrar.**

\* Caso não tenha suas credenciais ou e-mail de acesso ao softphone, por favor, entre em contato com o Administrador do Portal do PABX em nuvem da sua empresa. Caso ele não tenha estas informações, o mesmo deve solicitar a senha junto ao Suporte da net2phone (suporte@net2phone.com)

| $\leftrightarrow$ $\rightarrow$ C $\bigcirc$ net2phone10.cloudsoftphone.com/#/cid/pub/credentials/signin |                     | 🗯 🍘 E |
|----------------------------------------------------------------------------------------------------|---------------------|-------|
|                                                                                                    | net2phone           |       |
|                                                                                                    | Entrar              |       |
|                                                                                                    | Lusuário            |       |
|                                                                                                    | 🔒 Senha             |       |
|                                                                                                    | Eu aceito os TERMOS |       |
|                                                                                                    |                     |       |
|                                                                                                    |                     |       |

3. Ao acessar o ramal, irá aparecer uma mensagem solicitando a sua autorização para exibir notificações. Caso queira, é só clicar em **Habilitar.** 

| $\leftrightarrow$ $\rightarrow$ $C$ $\oplus$ net2phone10.cloudsoftph                | ione.com/#/cid/auth/streams/keypad                                                                                                    | 아 ☆ 🛊 🗊 🔮 : |
|-------------------------------------------------------------------------------------|----------------------------------------------------------------------------------------------------|-------------|
| net <b>2</b> phone                                                                  | Q Procurar (CTRL+f)                                                                                                    | 62099182 ~  |
| Teclado           Contatos                                                          | Informe o número 🛛 🕿                                                                                                    |             |
| <ul> <li>Histórico de ligações</li> <li>RECENTE +*</li> <li>Sem recentes</li> </ul> | 1 2 ABC 3 DEF<br>4 GHT 5 JKL 6 MINO                                                                                                    |             |
|                                                                                     | <sup>72</sup><br>Você pode receber notificações de chamadas e<br>mensagens recebidas.<br><u>Habilitar</u> ou <u>Desabilitar</u> notificações. |             |

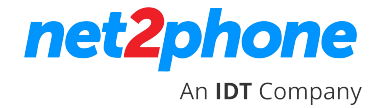

### Como acessar o Softphone Web pelo computador

4. Assim, o seu ramal softphone web estará habilitado e pronto para usar.

| net2phone                                               | Q Procurar (CTRL+f) |              |              |              | 062099182 ~ |
|---------------------------------------------------------|---------------------|--------------|--------------|--------------|-------------|
| Teclado       Contatos                                  |                     | Inform       | e o núme     | ero 🛛        |             |
| Historico de ligações     RECENTE     e*     O977157438 |                     | 1            | <b>2</b> ABC | <b>3</b> DEF |             |
|                                                         |                     | <b>4</b> GHI | 5 JKL        | 6 MNO        |             |
|                                                         |                     | 7 PQRS       | <b>8</b> TUV | 9 wxyz       |             |
|                                                         |                     | *            | 0 +          | #            |             |
|                                                         |                     |              | C.           |              |             |

5. Na aba lateral esquerda, você pode acessar os **seus contatos** e **histórico de ligações**.

| net2phone                                                  | Q Procurar (CTRL+f)              |                 | 62099182 ~ |
|------------------------------------------------------------|----------------------------------|-----------------|------------|
| 👯 Teclado                                                  | Todos Discagem rápida Address Be | pok             |            |
| <ul> <li>Histórico de ligações</li> <li>RECENTE</li> </ul> | 0967864576                       | tel: 0977157438 | *          |
| 0967864576                                                 |                                  |                 |            |
|                                                            |                                  |                 |            |
|                                                            |                                  |                 |            |
|                                                            |                                  |                 |            |
|                                                            |                                  |                 |            |

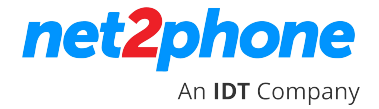

### Como acessar o Softphone Web pelo computador

| net2phone                                           | Q Procurar (CTRL+f)                                                        | 062099182 ~ |
|-----------------------------------------------------|----------------------------------------------------------------------------|-------------|
| Teclado                                             | Call history                                                               |             |
| Contatos Histórico de ligações  RECENTE  O967864576 | 0967864576                Accepted (00:00:17)                 Not answered |             |
|                                                     |                                                                            |             |
|                                                     |                                                                            |             |
|                                                     |                                                                            |             |

6. Já ao clicar em cima do seu usuário, você pode acessar as configurações do softphone.

| n     | et2phone           | Q Procurar (CTRL+f)               | 8 | 062099182 ~   |
|-------|--------------------|-----------------------------------|---|---------------|
|       | Voltar             | Configurações / Geral / Sobre     |   | Volume: 50%   |
| GERA  | L                  |                                   | ~ | Configuraçãos |
| i     | Sobre              |                                   | * | comgurações   |
|       | Idioma             | net2phone                         | Ð | Sair          |
| 0     | Notificações       |                                   |   |               |
| Ē     | Log                | net2phone Office                  |   |               |
|       | Armazenamento      | net2phone                         |   |               |
| G     | Fontes de mídia    | 1.0-b167321 (NET2PHONE1.0)        |   |               |
|       | Keyboard Shortcuts | iniorinação de versão - escendida |   |               |
| Conta | itos               | Reiniciar o modo de teste.        |   |               |
| 6     | Dispositivos       |                                   |   |               |
| Cham  | adas               |                                   |   |               |
| 00    | Caixa postal       |                                   |   |               |

Em casos de dúvidas, entre em contato com suporte@net2phone.com

# net phone An IDT Company